## MATC LIBRARIES Accessing Library Databases

The following is the recommended way to access magazine or journal articles from a database.

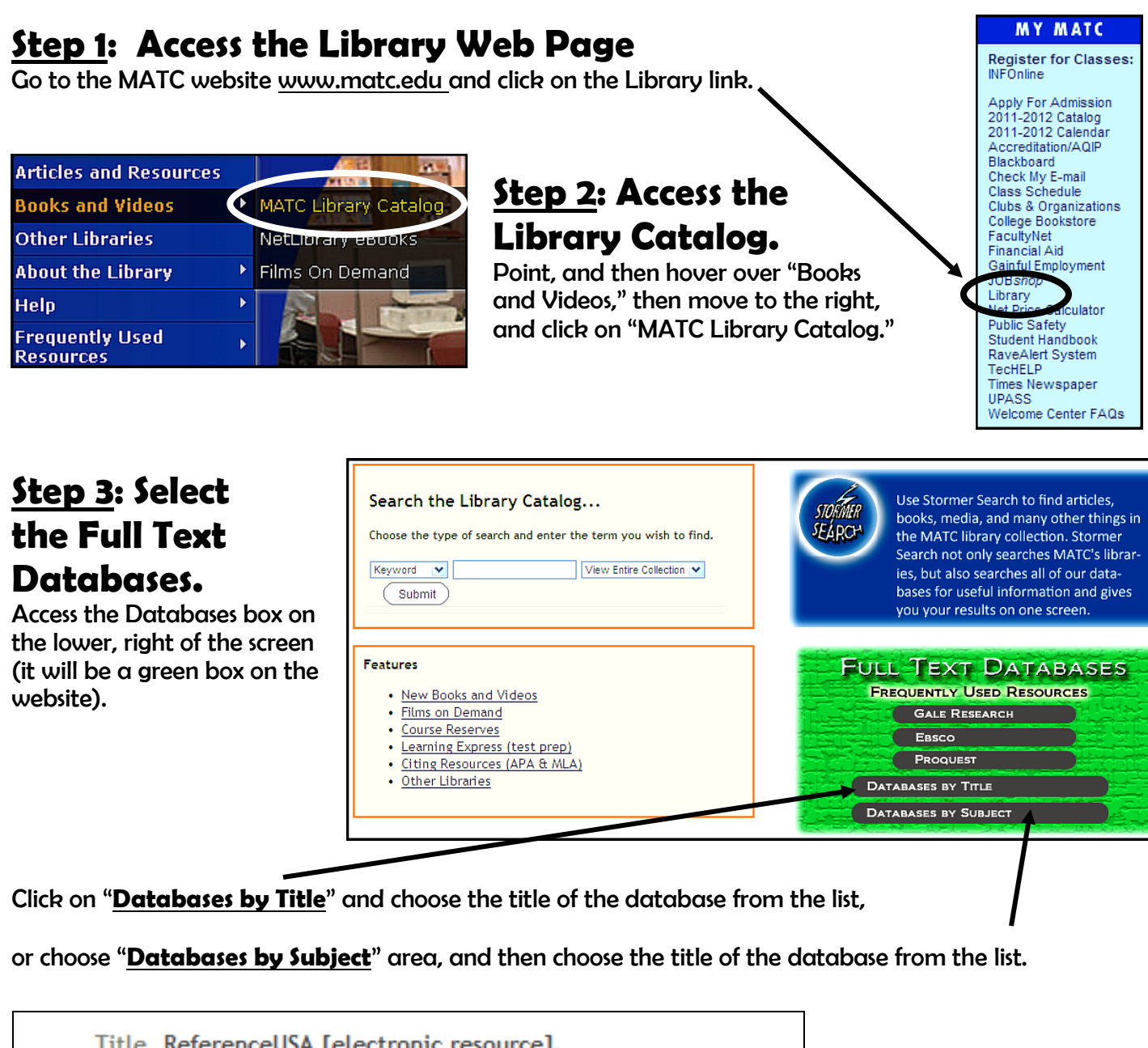

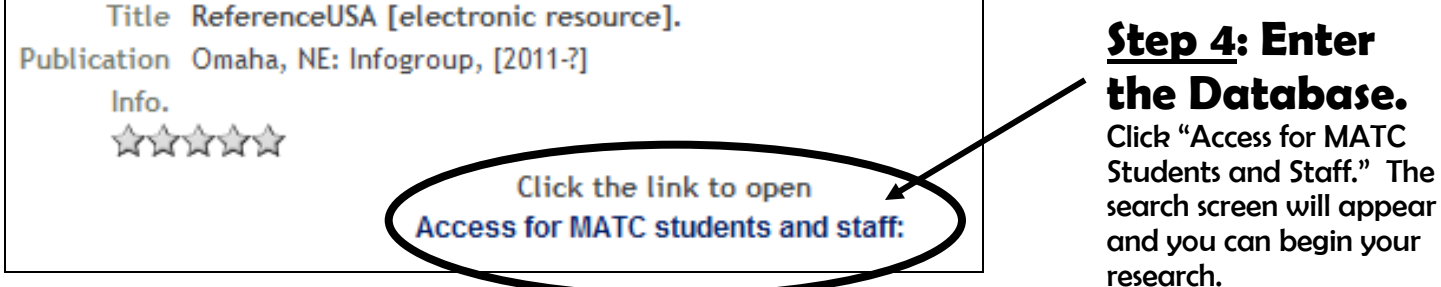

## **Off-campus Access**

To access the databases from off-campus, you will be prompted for your name and your MATC ID number.